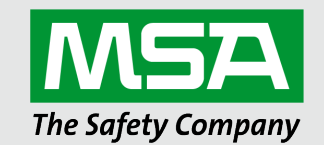

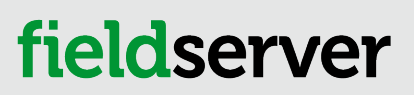

Operating Manual
OpenVPN Server Start-up Guide

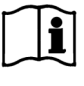

Revision: 2.E Document No.: T18665 Print Spec: 10000005389 (F)

MSAsafety.com

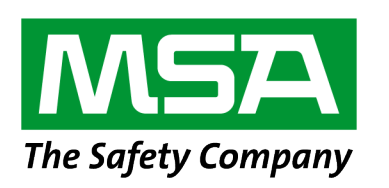

MSA Safety 1000 Cranberry Woods Drive Cranberry Township, PA 16066 USA

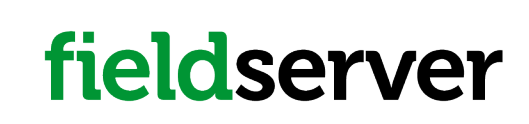

U.S. Support Information: +1 408 964-4443 +1 800 727-4377 Email: smc-support@msasafety.com EMEA Support Information: +31 33 808 0590 Email: smc-support.emea@msasafety.com

For your local MSA contacts, please go to our website www.MSAsafety.com

# Contents

| 1 | Setu                              | Setup Amazon AWS Server                                         |    |  |  |  |
|---|-----------------------------------|-----------------------------------------------------------------|----|--|--|--|
| 2 | Setu                              | p OpenVPN Cloud                                                 | 5  |  |  |  |
|   | 2.1                               | OpenVPN Server Configuration                                    | 5  |  |  |  |
|   | 2.2                               | Login to the Server                                             | 5  |  |  |  |
|   | 2.3                               | Create a New User for the PC Connection                         | 6  |  |  |  |
|   | 2.4                               | Create a New User for the Device Connection                     | 8  |  |  |  |
| 3 | Configure FieldServer for OpenVPN |                                                                 |    |  |  |  |
|   | 3.1                               | Download the DEVICE Configuration Profile                       | 9  |  |  |  |
|   | 3.2                               | Load the DEVICE OpenVPN Connection Profile onto the FieldServer | 10 |  |  |  |
| 4 | Insta                             | all the OpenVPN Client onto a Local PC                          | 11 |  |  |  |
|   | 4.1                               | Download the USER Configuration Profile                         | 11 |  |  |  |
|   | 4.2                               | Load the USER OpenVPN Connection Profile onto the PC            | 12 |  |  |  |
| 5 | Trou                              | bleshooting                                                     | 13 |  |  |  |
|   | 5.1                               | General Notes                                                   | 13 |  |  |  |

# 1 Setup Amazon AWS Server

It is recommended to use OpenVPN with Amazon AWS. Follow the linked guide to setup an Amazon AWS server: https://openvpn.net/amazon-cloud/

There are 2 options for running OpenVPN on Amazon:

• Purchase the license through Amazon and only pay for the time the OpenVPN is running. For a 5 device license the pricing is listed below:

#### Starting from \$0.07/hr or from \$490.00/yr (20% savings) for software + AWS usage fees

• Bring your own License (BYOL): Amazon offers an unlicensed version of the EC2 instance. A license can be purchased from OpenVPN and entered into the instance. This option is cheaper for continuous usage.

# 2 Setup OpenVPN Cloud

### 2.1 OpenVPN Server Configuration

• Once the server is configured, enter the server's IP Address/admin into the local device's web browser. Example: 35.163.72.29/admin

• This may generate a security warning as there is no certificate for HTTPS to verify. Click the Advanced button to proceed to the IP Address (unsafe). A domain with DNS entry can resolve this error.

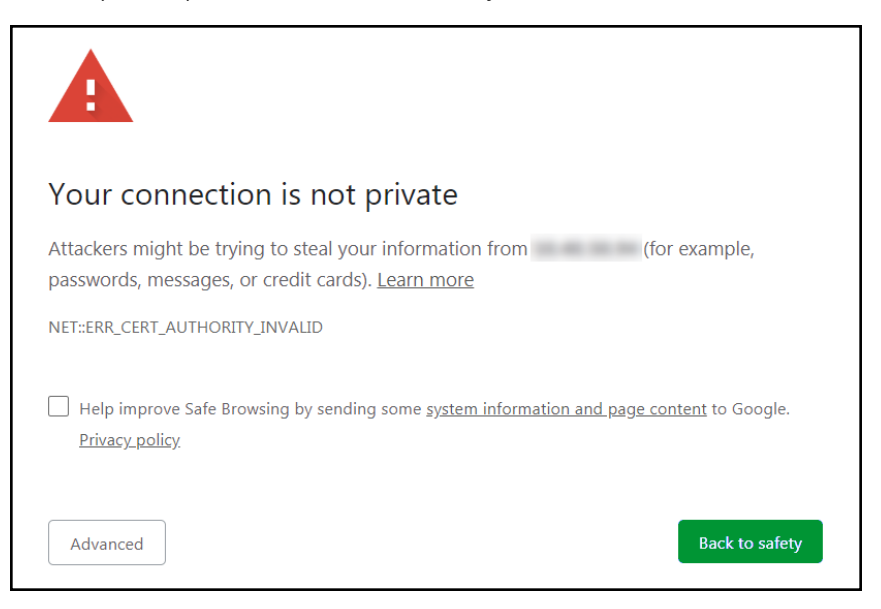

NOTE: Some browsers may require adding the IP Address to the trusted IP sites list.

#### 2.2 Login to the Server

• Once on the website, use Admin credentials to login.

| Admin Login |   |
|-------------|---|
|             |   |
| O openvpn   | 1 |
| a,          | 1 |
| Sign In     |   |

### 2.3 Create a New User for the PC Connection

- Find the User Management Section in the Navigation bar on the left side of the screen.
- Click on User Permissions.

| <b>OPENVPN</b> <sup>®</sup>                                                                                                    |                  | Ac                                                   | cess Server       |               |                         | () L           | ogout      |
|----------------------------------------------------------------------------------------------------|------------------|------------------------------------------------------|-------------------|---------------|-------------------------|----------------|------------|
| Status<br>Status Overview<br>Current Users<br>Log Reports                                                                                                    | Search By Usern  | ame/Group (use '%' as w<br>No Default Group <b>*</b> | <b>r Permissi</b> | ons           |                         | Sear           | ch/Refresh |
| Configuration<br>License<br>TLS Settings<br>Network Settings                                                                                                    | Username         | Group                                                | More<br>Settings  | Admin         | Allow<br>Auto-<br>login | Deny<br>Access | Delete     |
| Advanced VPN<br>Advanced VPN<br>Web Server<br>Client Settings<br>Failover                                                                                                    | New Username     | No Default Group 🔻                                   | ľ                 |               |                         |                |            |
| User Management<br>> User Permissions<br>Group Permissions<br>Revoke Certificates<br>Authentication<br>General<br>PAM<br>RADIUS<br>LDAP<br>Tools<br>Profiles<br>Documentation<br>Support | Require user per | missions record for VPN a                            | Save Settings     |               |                         | Off            |            |
|                                                                                                    |                  | © 2009-2018 Op                                       | enVPN Inc All F   | lights Reserv | red                     |                |            |

• Once the User Permissions page is open, type in a new username in the text field under the Username heading and make sure the Admin, Allow-Auto login, and Deny Access boxes are all unchecked.

| Username | Group              | More<br>Settings | Admin | Allow<br>Auto-<br>login | Deny<br>Access | Delete |
|----------|--------------------|------------------|-------|-------------------------|----------------|--------|
| openvpn  | No Default Group 🔻 | Ø                | 1     |                         |                |        |
| user     | No Default Group 🔻 | Ø                |       |                         |                |        |

• Click the configuration button (

• Enter a password for the USER profile in the Local Password field and record for future use.

| Username Group                                     |                                             | More<br>Settings   | Admin    | Allow<br>Auto-<br>login | Deny<br>Access | Delete |   |  |
|----------------------------------------------------|---------------------------------------------|--------------------|----------|-------------------------|----------------|--------|---|--|
| openvpn No Default Group 🔻                         |                                             | No Default Group 🔻 |          | ~                       |                |        |   |  |
| user No Default Group                              |                                             | No Default Group 🔻 |          |                         |                |        |   |  |
|                                                    | Local Pa                                    | ssword:            | •••••    | ••                      |                |        |   |  |
|                                                    | Select IP Addressing:                       |                    | Use      | Dynamic ©               | Use Stat       | ic     |   |  |
|                                                    | Access Control<br>Select addressing method: |                    | ⊛Use N   | IAT ©Use r              | outing         |        |   |  |
|                                                    | Allow Access To these Networks:             |                    |          |                         |                |        |   |  |
|                                                    | Allow Annual Connect                        |                    |          | anvar cida              | privato cu     | /      | 8 |  |
|                                                    | Allow Access From:<br>Allow Access From:    |                    | □ all of | all other VPN clients   |                |        |   |  |
|                                                    | VPN Gateway<br>Configure VPN Gateway:       |                    | ® No ⊂   | Yes                     |                |        |   |  |
| <b>DMZ settings</b><br>Configure DMZ IP address:   |                                             |                    | ⊛ No G   | Yes                     |                |        |   |  |
| Require user permissions record for VPN access Off |                                             |                    |          |                         |                |        |   |  |
| Save Settings                                      |                                             |                    |          |                         |                |        |   |  |

• Once configuration is complete, click the Save Settings button and then click the Update Running Server button.

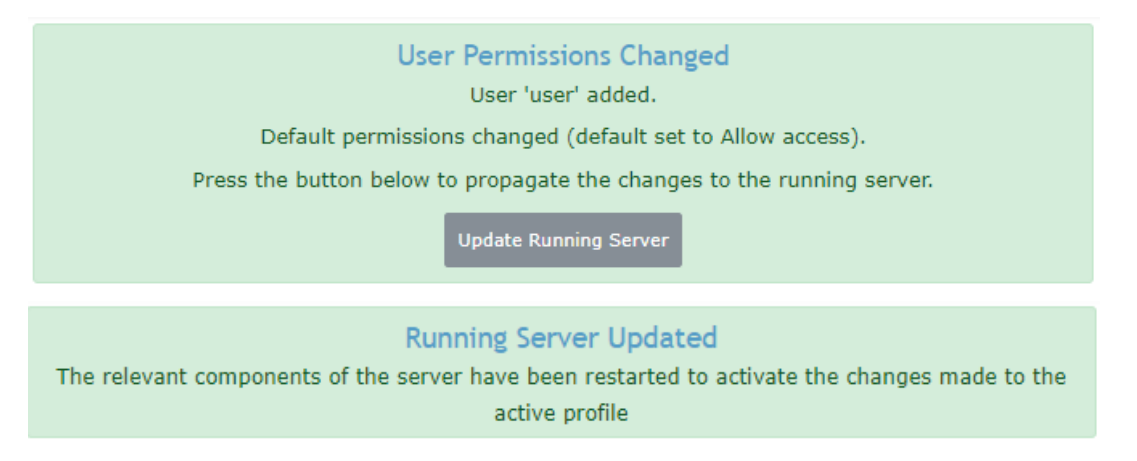

### 2.4 Create a New User for the Device Connection

• Once the User Permissions page is open, type in a new device name in the text field under the Username heading and make sure the Allow-Auto login box is checked, and the Admin and Deny Access boxes are all unchecked.

| Username | Group              | More<br>Settings | Admin | Allow<br>Auto-<br>login | Deny<br>Access | Delete |
|----------|--------------------|------------------|-------|-------------------------|----------------|--------|
| openvpn  | No Default Group 🔻 | Ø                | 1     |                         |                |        |
| user     | No Default Group 🔻 | ß                |       |                         |                |        |
| device   | No Default Group 🔻 |                  |       | 1                       |                |        |

- Click the configuration button (
- Enter a password for the DEVICE profile in the Local Password field and record for future use.
- Set the Configure VPN Gateway to Yes.

# 3 Configure FieldServer for OpenVPN

#### 3.1 Download the DEVICE Configuration Profile

• Login with the DEVICE credentials that were created in **Section 2.4 Create a New User for the Device Connection**.

| <b>OPENVPN</b> ° |                   |  |  |
|------------------|-------------------|--|--|
| Username         |                   |  |  |
| device           |                   |  |  |
| Password         |                   |  |  |
|                  |                   |  |  |
|                  | Login <b>v</b> Go |  |  |
|                  |                   |  |  |
|                  |                   |  |  |

• Click on "Yourself (autologin profile)".

The DEVICE .opvn file will download to the default folder on the PC

| <b>PENVPN</b> <sup>®</sup> |                                                                                                    |                     |  |
|----------------------------|----------------------------------------------------------------------------------------------------|---------------------|--|
| C                          | Connect                                                                                                    | Logout              |  |
| To<br>cho                  | download the OpenVPN Con<br>bose a platform below:                                                                              | nect app, please    |  |
|                            | OpenVPN Connect for Wind<br>OpenVPN Connect for Mac<br>OpenVPN Connect for Andr<br>OpenVPN Connect for iOS<br>OpenVPN for Linux | lows<br>OS X<br>oid |  |
| Co                         | nnection profiles can be dowr                                                                                                   | nloaded for:        |  |
| •                          | Yourself (user-locked profile<br>Yourself (autologin profile)                                                                   | ).                  |  |

• Click on Logout.

#### 3.2 Load the DEVICE OpenVPN Connection Profile onto the FieldServer

The DEVICE .opvn file must be loaded onto the FieldServer for OpenVPN configuration.

• To do this, input the FieldServer's IP Address into the local browser followed by this text: "/openvpn/ui". For example: http://192.168.1.24/openvpn/ui/

• This will bring up the following webpage:

| Open | VPN Configuration           |          |        |
|------|-----------------------------|----------|--------|
|      | Enable VPN connection       |          |        |
|      | Update VPN configuration    |          |        |
|      |                             |          | Browse |
|      | Remove Config               |          |        |
|      | Connected To OpenVPN Server |          | Logs   |
|      | VPN Stats                   |          |        |
|      | Stat                        | Value    |        |
|      | Status                      | Online   |        |
|      | Up time                     | 03:31:03 |        |
|      | Rx Bytes                    | 13968    |        |
|      | Tx Bytes                    | 343893   |        |

- Click the Browse button under the Update VPN configuration header and select the DEVICE .opvn file to load it for OpenVPN configuration.
- Change the Enable VPN connection to Enable.

Once OpenVPN is enabled on the FieldServer, it will connect to the OpenVPN server.

**NOTE:** The connection statistics will be displayed in the VPN Stats section.

# 4 Install the OpenVPN Client onto a Local PC

### 4.1 Download the USER Configuration Profile

- Enter the server's IP Address into the local device's web browser.
- Go to the OpenVPN server and login with the USER credentials created in **Section 2.3 Create a New User for the PC Connection**.

| <b>O</b> F | <b>PENVPN</b> <sup>®</sup> |
|------------|----------------------------|
| Username   |                            |
| user       |                            |
| Password   |                            |
| •••••      |                            |
|            | Login V Go                 |
|            |                            |
|            |                            |

• Click on "Yourself (user-locked profile)".

The USER .opvn file will download to the default folder on the PC

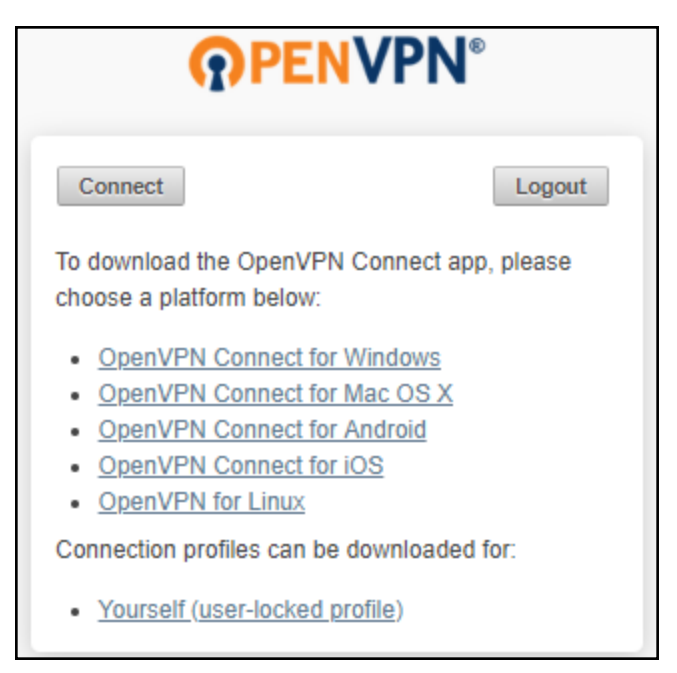

· Click on Logout.

### 4.2 Load the USER OpenVPN Connection Profile onto the PC

- Download and install the OpenVPN client at: <u>https://swupdate.openvpn.org/community/releases/openvpn-install-2.4.6-I602.exe</u>
- Start the OpenVPN software by double clicking the OpenVPN GUI shortcut on the desktop.
- Right click the OpenVPN icon ( 🔄 ) found in the system tray (on the right side of the taskbar).

If the icon isn't visible, click the upwards arrow in the system tray to find it

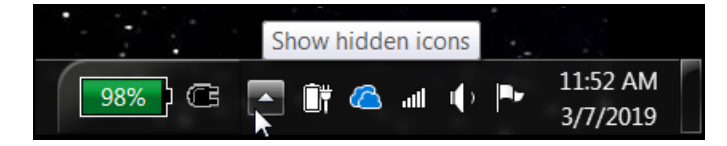

- Select the "Import file ..." option in the dropdown menu.
- Find and select the USER .opvn file on the local PC.
- Right click on the OpenVPN icon ( 🔄 ) again and click the new "Connect" option in the dropdown menu.
- When the login window appears, enter the USER credentials.

| 🕥 user        | ×      |  |  |  |  |  |  |
|---------------|--------|--|--|--|--|--|--|
| Usemame:      | user   |  |  |  |  |  |  |
| Password:     | •••••  |  |  |  |  |  |  |
| Save password |        |  |  |  |  |  |  |
| ОК            | Cancel |  |  |  |  |  |  |

• A message will appear saying the OpenVPN connection has been established.

# 5 Troubleshooting

### 5.1 General Notes

- The VPN connection uses TCP ports 80, 443 and UDP port 1194. These ports need to be open.
- The SMC IoT VPN Gateway and the devices to connect to must be on the same subnet.
- If testing the VPN in an office setting, check with the office IT group to be sure the VPN is allowed through their firewall.
- The PC set to establish the VPN connection cannot be on the same subnet as the gateway and devices. Otherwise the VPN will not work.